## Moodle: Änderung auf das neue Anmeldeverfahren

- Melden Sie sich im Übergangssystem von Moodle normal an (<u>https://04105399161.migration.bw.schule</u>) und klicken dann beim unmittelbar nach dem Anmelden erscheinenden Fenster auf "JA".
- 2. Sie werden zu einer neuen Anmeldemaske geleitet, die Anmeldedaten dazu liegen in Ihrem Fach
- 3. Direkt nach dem Anmeldevorgang werden Sie aufgefordert, das Kennwort zu ändern und die Zwei-Faktor-Authentifizierung anzulegen (verwenden sie hierzu am besten den Google-Authenticator, der ist auf dem Dienst iPad bereits installiert). Die 2-Faktor-Authentifizierung kann meines Wissens nicht abgestellt werden.
- 4. Nach dem Anmelden in Moodle müssen Sie ihr Profil aktualisieren (also auf Speichern klicken)
- 5. Fertig

Nun können Sie sich an dem Übergangssystem von Moodle (<u>https://04105399161.migration.bw.schule</u>) nicht mehr mit den alten Benutzerdaten anmelden, sondern nur noch über den Knopf "Schule@BW"

| Login bei 'Moodle-Auftritt des<br>Liselotte-Gymnasiums Mannhe | im' |
|---------------------------------------------------------------|-----|
| Anmeldename                                                   |     |
| Kennwort                                                      |     |
| Login                                                         |     |
| Kennwort vergessen?                                           |     |
| Verwenden Sie Ihr Nutzerkonto bei                             |     |
| Schule@BW                                                     |     |

Mit den neuen Benutzerdaten können Sie sich auch am Identitätsmanagementsystem (IdAM) der Digitalen Bildungsplattform Baden-Württemberg (IDAM) anmelden: <u>https://bw.schule</u>

In diesem Portal finden Sie oben links eine Kachel, mit dem Zugang zum Moodle-Zielsystem (<u>https://04105399160.moodle.bw.schule/my/</u>), bitte arbeiten Sie aktuell nicht damit, da es beim Umzug überschrieben wird.

24.05.2024 Hauptfleisch